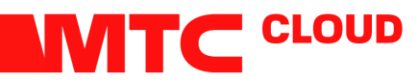

# Памятка по использованию функции **Veeam Failback** (обратная репликация)

# Шаг 1. Запуск мастера настройки Failback

Чтобы запустить окно мастера Failback, выполните один из следующих шагов:

- Во вкладке Home, выберите Restore > VMware vSphere > Restore from replica > Entire replica > Failback to production.
- Откройте Home, в Replicas. В рабочей области, выберите необходимую реплику и нажмите Failback to Production.
- Откройте **Home**, выберите **Replicas**. В рабочей области правой кнопкой мыши нажмите на необходимую реплику и выберите **Failback to production**.

| • | Ð  | Entire replica<br>Performs failover or failback operation on replica VMs.                                                                                                    | × |
|---|----|----------------------------------------------------------------------------------------------------|---|
|   |    | Failover to a replica<br>Performs failover to a replica. Use this option for disaster recovery when the original machine is no longer<br>available.                                                                        |   |
|   | 0) | Planned failover a replica<br>Performs planned failover to a replica, preventing any data loss. This option requires that the original machine is<br>still available, as is particularly useful for datacenter migrations. |   |
|   | æ  | Failback to production<br>Performs failback of a replica to the original location by transferring actual replica state to the source machine.                                                                              |   |
|   |    |                                                                                                    |   |
|   |    |                                                                                                    |   |
|   |    |                                                                                                    |   |
|   |    |                                                                                                    |   |
|   |    | Cancel                                                                                                    |   |

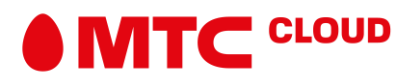

## Шаг 2. Failback реплик ВМ

На шаге **Replica** мастера настройки, выберите одну или несколько реплик ВМ для обратной репликации.

- 1. Кликните на **Populate** для того, чтобы отобразить все существующие реплики в *Failover* статусе.
- 2. Оставьте отмеченными те реплики из которые вы хотите восстановить.

|                                   |                                 | Failback              |                                    | x                  |
|-----------------------------------|---------------------------------|-----------------------|------------------------------------|--------------------|
| Replica<br>Choose replicas you wa | ant to failback. Click Populate | to add all active rep | plicas to the list.                |                    |
| Replica                           | Replicas to failback:           |                       |                                    |                    |
|                                   | Name                            | Size                  | Original location                  | <u>S</u> elect All |
| Destination                       | 🗹 📅 db01_replica                | 501.6 MB              | [vcenter01.tech.local] [esx01      |                    |
| Summary                           | Srv01_replica                   | 359.4 MB              | [vcenter01.tech.local] [esx01      | <u>C</u> lear All  |
|                                   |                                 |                       |                                    | <u>P</u> opulate   |
|                                   |                                 |                       |                                    | _                  |
|                                   |                                 |                       |                                    |                    |
|                                   |                                 |                       |                                    |                    |
|                                   |                                 |                       |                                    |                    |
|                                   |                                 |                       |                                    | _                  |
|                                   |                                 |                       |                                    | _                  |
|                                   |                                 |                       |                                    |                    |
|                                   |                                 |                       |                                    |                    |
|                                   |                                 |                       |                                    |                    |
|                                   |                                 |                       |                                    |                    |
|                                   |                                 |                       |                                    |                    |
|                                   |                                 |                       |                                    |                    |
|                                   | L                               |                       |                                    |                    |
|                                   |                                 | < <u>P</u> revi       | ious <u>N</u> ext > <u>F</u> inish | Cancel             |

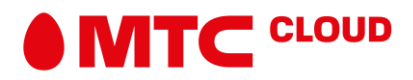

# Шаг 3. Определение пути назначения для Failback

На этапе **Destination**, выберите путь назначения для обратной репликации.

- 1. Veeam Backup & Replication поддерживаем 3 возможных варианта обратной репликации. Следует отметить, что окно настройки **Failback** будет отображать различные шаги настройки для каждого варианта обратной репликации.
  - Выберите пункт Failback to the original VM если вы хотите вернуть машину, на исходный хост. Veeam Backup & Replication вернёт оригинальную машину в текущее состоянии её реплики.

Если выбрана эта опция следующим этапом настройки будет шаг Summary.

 Выберите Failback to the original VM restored in a different location если вы хотите восстановить оригинальную BM, но, которая по некоторым причинам, оказалась в другом месте назначения. В данном случае, Veeam Backup & Replication синхронизирует восстановленную BM с текущим состоянием реплики.

Если выбрана эта опция, вы перейдете к шагу Target VM мастера настройки.

 Выберите Failback to the specified location если вы хотите восстановить оригинальную BM из реплики – в новом месте и/или с другими настройками (такими как расположение BM, настройки сети, путь к виртуальному диску и файлам конфигурации и т.д.).

Если выбрана эта опция, вам потребуется выполнить все дальнейшие шаги мастера.

Если вы восстановитесь не в исходную виртуальную машину или исходная виртуальная машина будет восстановлена в новом месте (иными словами выбран пункт 2 или 3), лишь изменения касающиеся виртуальных дисков и их состояния будут переданы на оригинальную ВМ. Veeam Backup & Replication не будет передавать изменения конфигурации реплики, такие как другой IP-адрес или сетевые настройки (если такие были применены), новое оборудование или виртуальные диски, добавленные, когда реплика находилась в состоянии *Failover*.

2. Выберите **Pick backup proxies for data transfer** чтобы выбрать прокси для передачи данных во время обратной репликации.

• В разделе Choose backup Proxy, нажмите Choose чтобы назначить прокси. Вы можете назначить прокси вручную или поручить Veeam Backup & Replication автоматически сделать это за вас

• Если вы выберете Use the selected backup proxy servers only, вы можете явно указать прокси-серверы, которые должны использоваться для передачи данных.

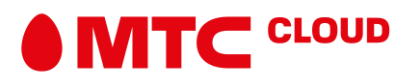

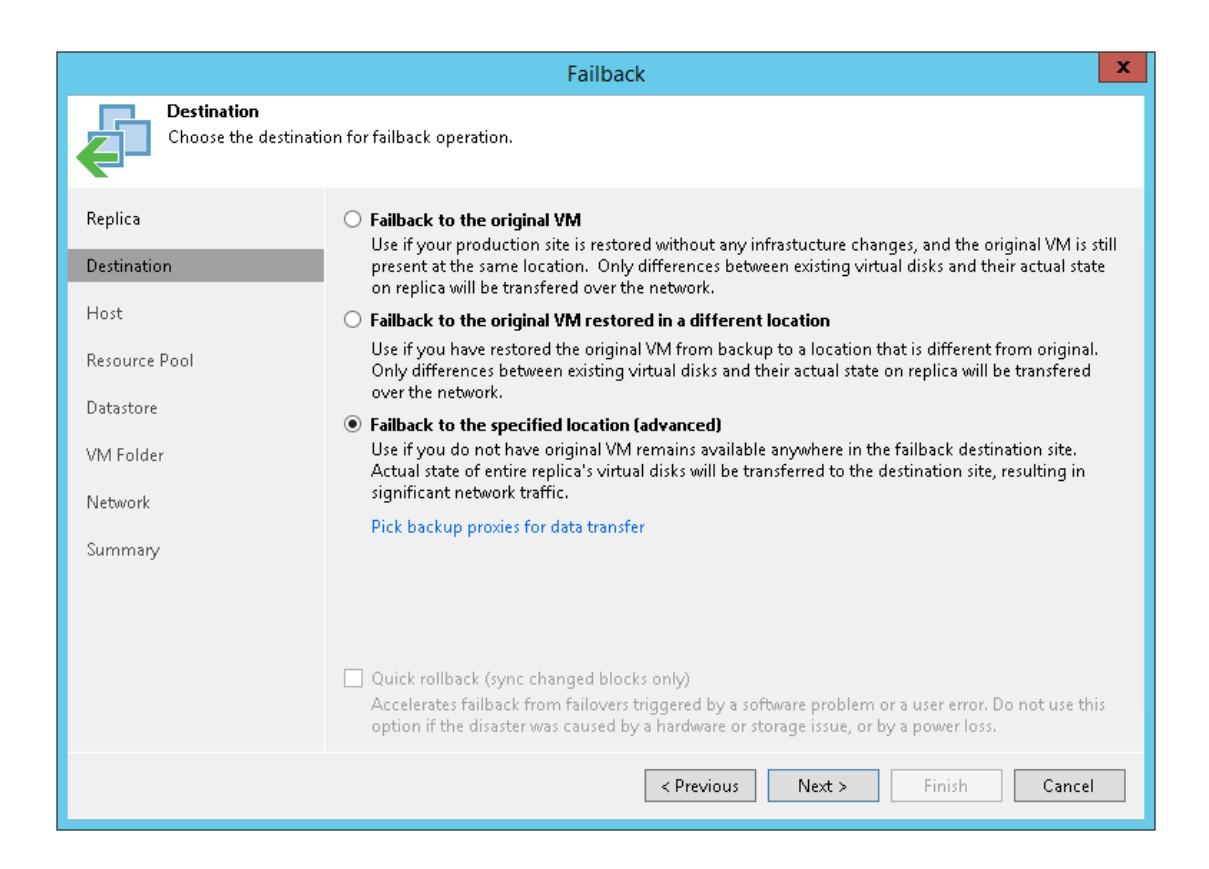

Восстановление политик хранения (Storage Policies)

Если реплицированная виртуальная машина была связана с политикой хранения, в сценарии возврата к исходному расположению Veeam Backup & Replication свяжет восстановленную виртуальную машину с этой политикой хранения.

Когда вы нажимаете **Next**, Veeam Backup & Replication проверит политики хранения в виртуальной среде и сравнит эту информацию с информацией о политике хранения реплики. Если исходная политика хранения была изменена или удалена, Veeam Backup & Replication отобразит предупреждение. Вы можете выбрать один из следующих вариантов:

- **Current** восстановленная ВМ будет связана с профилем, с которым в данный момент связана исходная ВМ в производственной среде.
- **Default** восстановленная виртуальная машина будет связана с профилем, установленным по умолчанию для целевого хранилища данных.
- **Stored** восстановленная ВМ будет связана с профилем, который был назначен исходной ВМ в момент репликации.

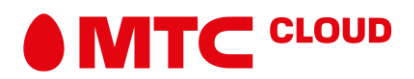

## Шаг 4. Выбор целевого хоста для обратной репликации

Шаг Host мастера настройки доступен только, если вы выбрали альтернативный способ обратной репликации (2 или 3 пункты прошлого шага).

Чтобы указать целевой хост:

- 1. Выберите одну или несколько ВМ в списке и нажмите Host.
- 2. Выберите хост или кластер где выбранные машины должны быть зарегистрированы.

Для облегчения выбора вы можете использовать поле поиска в нижней части окна.

- 1. Нажмите кнопку слева от поля, чтобы выбрать необходимый тип объекта, который нужно искать: *Cluster* или *Host*.
- 2. Введите имя объекта или его часть и нажмите кнопку Start search справа или нажмите [Enter].

|                                                              | Failback           | X                                   |  |  |
|--------------------------------------------------------------|--------------------|-------------------------------------|--|--|
| Host<br>Specify host to place failback destination VM on.    |                    |                                     |  |  |
| Replica                                                      | VM location:       |                                     |  |  |
| Destination                                                  | Name               | Host<br>esx01.tech.local            |  |  |
| Host                                                         | srv01              | esx01.tech.local                    |  |  |
| Resource Pool                                                |                    |                                     |  |  |
| Datastore                                                    |                    |                                     |  |  |
| VM Folder                                                    |                    |                                     |  |  |
| Network                                                      |                    |                                     |  |  |
| Summary                                                      |                    |                                     |  |  |
|                                                              |                    |                                     |  |  |
|                                                              |                    |                                     |  |  |
| Select multiple VMs and click Host to apply changes in bulk. |                    |                                     |  |  |
|                                                              | < <u>P</u> revious | <u>N</u> ext > <u>Finish</u> Cancel |  |  |

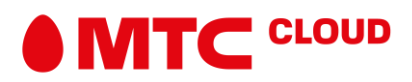

## Шаг 5. Выбор целевого пула ресурсов

Шаг **Resource Pool** мастера настройки доступен только, если вы выбрали альтернативный способ обратной репликации (2 или 3 пункты прошлого шага).

Чтобы указать целевой пул ресурсов:

- 1. Выберите одну или несколько виртуальных машин в списке и нажмите **Pool**.
- 2. Выберите пул ресурсов, к которому будут принадлежать выбранные виртуальные машины.
- 3. При необходимости вы также можете выбрать vApp, в который будет включена восстановленная ВМ.

|                                                                               | Failback           |                                    | x |  |
|-------------------------------------------------------------------------------|--------------------|------------------------------------|---|--|
| Resource Pool<br>Specify resource pool to place failback destination VM into. |                    |                                    |   |  |
| Replica                                                                       | VM resource pool:  |                                    |   |  |
| Destination                                                                   | Name               | Resource Pool                      |   |  |
| Desunation                                                                    | db01               | O DB                               |   |  |
| Host                                                                          | Srv01              | O DB                               |   |  |
| Resource Pool                                                                 |                    |                                    |   |  |
| Datastore                                                                     |                    |                                    |   |  |
| VM Folder                                                                     |                    |                                    |   |  |
| Network                                                                       |                    |                                    |   |  |
| Summary                                                                       |                    |                                    |   |  |
|                                                                               |                    |                                    |   |  |
|                                                                               |                    |                                    |   |  |
|                                                                               |                    |                                    |   |  |
| Select multiple VMs and click Pool to apply changes in bulk.                  |                    |                                    |   |  |
|                                                                               | < <u>P</u> revious | <u>N</u> ext > <u>Finish</u> Cance | I |  |

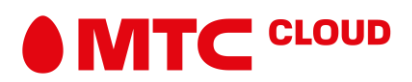

#### Шаг 6. Выбор целевого хранилища данных

Шаг **Datastore** мастера настройки доступен только, если вы выбрали альтернативный способ обратной репликации (2 или 3 пункты прошлого шага).

При восстановлении виртуальной машины из реплики вы можете поместить всю виртуальную машину в определенное хранилище данных или выбрать хранение файлов конфигурации и дисковых файлов восстановленной виртуальной машины в разных местах.

Чтобы задать хранилище:

- 1. Выберите одну или несколько виртуальных машин в списке и нажмите **Datastore**.
- 2. Если файлы конфигурации и дисковые файлы виртуальной машины должны быть размещены в разных хранилищах данных, раскройте требуемую виртуальную машину в списке, выберите необходимый тип файлов и нажмите **Datastore**. В появившемся окне выберите хранилище данных, в которое будут сохранены выбранные объекты.
- 3. Veeam Backup & Replication по умолчанию сохраняет формат данных у восстановленных дисков виртуальных машин, поэтому если диски реплики машины были определены как тонкие (thin disk), Veeam Backup & Replication восстановит машину с тонкими дисками. При необходимости вы можете изменить формат диска для восстанавливаемой машины. Разверните требуемую машину в списке для просмотра информации о ее дисковой системе. Выберите требуемый диск и нажмите **Disk Type**. В появившемся окне выберите формат, который будет использоваться для восстановления виртуальных дисков BM.

|                                                                                     | Failback                                                                                                    | x            |  |  |  |  |
|-------------------------------------------------------------------------------------|----------------------------------------------------------------------------------------------------|--------------|--|--|--|--|
| Datastore<br>Specify datastore to place failback destination VM's virtual disks in. |                                                                                                    |              |  |  |  |  |
| Replica<br>Destination<br>Host<br>Resource Pool                                     | Files location:       File     Size     Datastore     Disk type       Image: Book of the state of the state of the stat |              |  |  |  |  |
| Datastore<br>VM Folder<br>Network<br>Summary                                        | Image: Same as source   Image: Same as source     Image: Same as source   Image: Same as source     Image: Same as source   Image: Same as source <t< td=""><td></td></t<>                                                                                                    |              |  |  |  |  |
|                                                                                     | Select multiple VMs to apply settings in bulk.     Datastore     Disk 1       < Previous                                                                                                    | [ype<br>ncel |  |  |  |  |

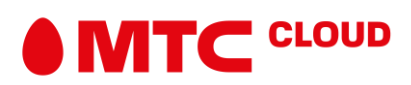

## Шаг 7. Выбор целевой папки

Шаг VM Folder мастера настройки доступен только, если вы выбрали альтернативный способ обратной репликации (2 или 3 пункты прошлого шага).

Указание целевой папки ВМ

Чтобы указать папку назначения для виртуальной машины, выполните следующие действия:

- 1. Выберите одну или несколько виртуальных машин в списке и нажмите Folder.
- 2. Выберите папку, в которую должны быть помещены выбранные виртуальные машины.

Восстановление ВМ тегов

Установите флажок **Restore VM tags** если вы хотите восстановить теги, которые были назначены оригинальной BM и назначить их восстанавливаемой машине. Veeam Backup & Replication восстановит BM с оригинальными тегами, если выполнены следующие условия:

- ВМ восстанавливается в исходное расположение.
- Оригинальный тег ВМ по-прежнему доступен в vCenter.

| Failback                                                              |                                                                                                    |        | x |  |  |
|-----------------------------------------------------------------------|----------------------------------------------------------------------------------------------------|--------|---|--|--|
| VM Folder<br>Specify VM folder to place failback destination VM into. |                                                                                                    |        |   |  |  |
| Replica                                                               | VM Folder:                                                                                                    |        |   |  |  |
| Destination                                                           | Name                                                                                                    | Folder | _ |  |  |
| Host                                                                  | 6 srv01                                                                                                    | 📫 vm   | _ |  |  |
| Resource Pool                                                         |                                                                                                    |        |   |  |  |
| Datastore                                                             |                                                                                                    |        |   |  |  |
| VM Folder                                                             |                                                                                                    |        |   |  |  |
| Network                                                               |                                                                                                    |        | _ |  |  |
| Summary                                                               |                                                                                                    |        |   |  |  |
|                                                                       |                                                                                                    |        | _ |  |  |
|                                                                       | Select multiple VMs to apply settings change in bulk. Folder                                                   |        |   |  |  |
|                                                                       | ✓ Restore VM tags<br>Select this option to restore VM tags that were assigned to the VM when backup was taken. |        |   |  |  |
|                                                                       | < Previous Next > Finish Cancel                                                                                |        |   |  |  |

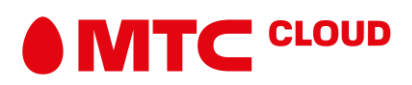

#### Шаг 8. Выбор целевой сети

Шаг Network мастера настройки доступен только, если вы выбрали альтернативный способ обратной репликации (2 или 3 пункты прошлого шага).

Если вы планируете восстановить машину в новом месте, вы можете сопоставить сети реплики с сетями в месте назначения.

Настройка сетей:

- 1. Выберите одну или несколько виртуальных машин в списке и нажмите Network.
- 2. Если виртуальная машина подключена к нескольким сетям, разверните виртуальную машину в списке, выберите сеть для сопоставления и нажмите **Network**.
- 3. В разделе Select Network отображаются все сети, к которым подключен целевой хост или кластер. Из списка доступных сетей выберите сеть, к которой исходные виртуальные машины должны иметь доступ после восстановления.

**Disconnected** служит для того, чтобы в случае восстановления машины в производственной среде она не имела доступа к какой-либо сети.

|                                                                                      | Failback             |               | x |  |  |  |
|--------------------------------------------------------------------------------------|----------------------|---------------|---|--|--|--|
| Network<br>Specify how replica and destination VM networks should map to each other. |                      |               |   |  |  |  |
| Replica                                                                              | Network connections: |               | _ |  |  |  |
| Destination                                                                          | Source               | Target        | _ |  |  |  |
| Destination                                                                          |                      | VA Network    | - |  |  |  |
| Host                                                                                 | srv01                | VIVI NECOVOTK | - |  |  |  |
| Resource Pool                                                                        | S VM Network         | VM Network    |   |  |  |  |
| Datastore                                                                            |                      |               | _ |  |  |  |
| VM Folder                                                                            |                      |               |   |  |  |  |
| Network                                                                              |                      |               | - |  |  |  |
| Summary                                                                              |                      |               | _ |  |  |  |
|                                                                                      |                      |               |   |  |  |  |
|                                                                                      |                      |               | _ |  |  |  |
|                                                                                      |                      |               | _ |  |  |  |
| Select multiple VMs to apply settings change in bulk. Network Disconne               |                      |               | t |  |  |  |
| < Previous Next > Finish Cancel                                                      |                      |               |   |  |  |  |

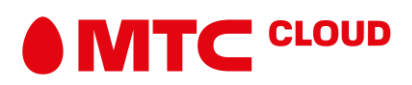

## Шаг 9. Определение маршрута реплики ВМ к восстановленной ВМ

Шаг **Target VM** мастера доступен только в том случае, если вы решили вернуться к исходной виртуальной машине, восстановленной в другом месте.

Для создания маршрута проделайте следующие шаги:

- 1. Выберите реплику из списка и нажмите **Edit**.
- 2. Выберите восстановленную виртуальную машину из виртуальной инфраструктуры.

|                                      |                                  | Failback                                      | x            |  |
|--------------------------------------|----------------------------------|-----------------------------------------------|--------------|--|
| Target VM<br>Specify existing failba | ck destination VM for each repli | ica VM.                                       |              |  |
| Replica                              | VM mapping:                      | /M mapping:                                   |              |  |
| B. M. M.                             | Replica VM                       | Destination VM                                | <u>E</u> dit |  |
| Destination                          | db01                             | db01_new                                      |              |  |
| Target VM                            | SINO1                            | srv01_new                                     |              |  |
| Summary                              |                                  |                                               |              |  |
|                                      |                                  | < <u>P</u> revious <u>N</u> ext > <u>F</u> in | ish Cancel   |  |

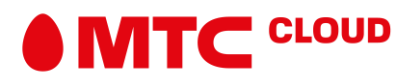

# Шаг 10. Завершение настройки Failback

На этом шаге проверьте правильность настроек:

- 1. Если вы хотите запустить виртуальную машину на целевом хостесразу же после завершения Failback, установите флажок **Power on VM after restoring**.
- 2. Проверьте указанные параметры и нажмите **Finish**. Veeam Backup & Replication восстановит исходные машины до состояния соответствующих реплик этих машин.

|                                                                                                    | Failback                                                                                                    | x |  |  |  |  |
|----------------------------------------------------------------------------------------------------|----------------------------------------------------------------------------------------------------|---|--|--|--|--|
| Summary<br>Review failback settings, and click Finish to start failback operation. You will be able to undo failback process if required. |                                                                                                    |   |  |  |  |  |
| Replica<br>Destination<br>Host<br>Resource Pool<br>Datastore<br>VM Folder<br>Network<br>Summary                                           | Summary:<br>DR site proxy: Automatic selection<br>Production site proxy: Automatic selection<br>VM name: db01<br>Failback mode: To the specified location<br>VM name: srv01<br>Failback mode: To the specified location |   |  |  |  |  |
|                                                                                                    | J<br>✓ Power on target VM after restoring<br>▲ Replica VM will be powered off for the duration of failback.                                                                                                    |   |  |  |  |  |
|                                                                                                    | < Previous Next > Finish Cance                                                                                                    | 1 |  |  |  |  |

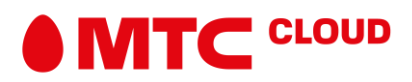

# Подтверждение Failback

Операция **Commit failback** завершает процедуру failback и производит необходимые переключения из реплицируемой среды в производственную.

Чтобы зафиксировать восстановление, выполните одно из следующих действий:

- Откройте вкладку **Home > Replicas**. В рабочей области выберите необходимую реплику и нажмите **Commit Failback** в верхней ленте инструментов. Подтверждаем операцию.
- Откройте вкладку **Home > Replicas**. В рабочей области правой кнопкой мыши нажмите на нужную реплику и выберите **Commit Failback**. Подтверждаем операцию.

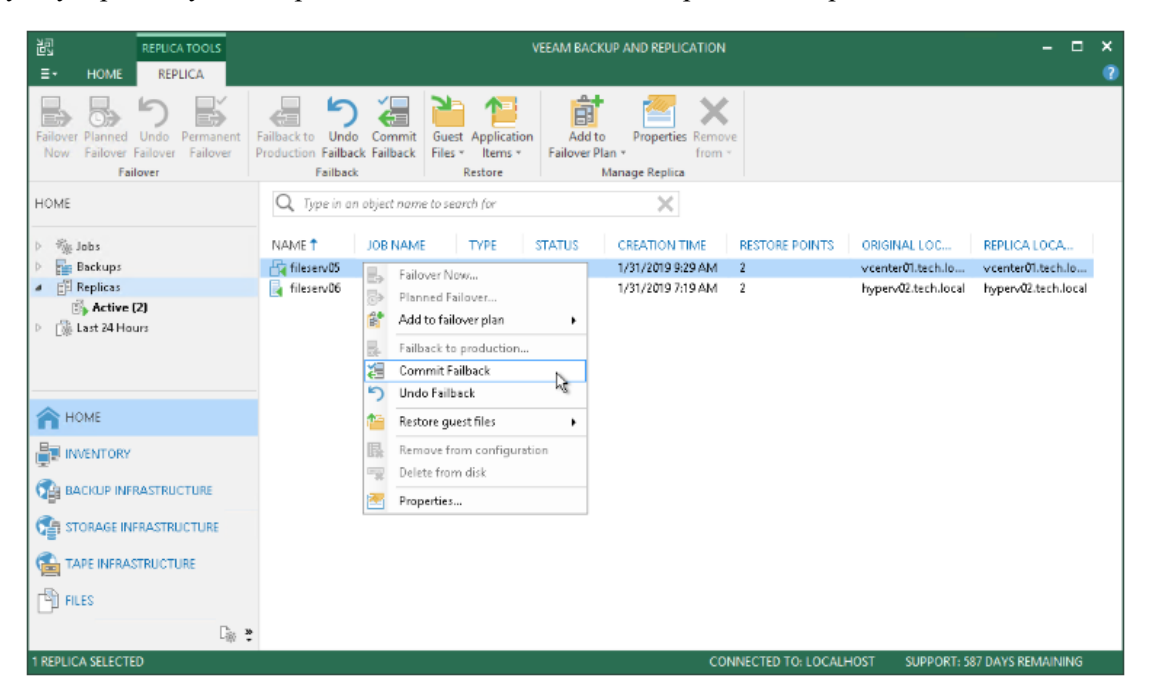

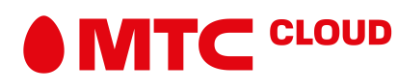